### ♦Windows版ブラウザのインストール手順

Administrator(コンピューターの管理者)権限でインストールする必要があります。インストール後Administrator権 限以外でご利用いただく場合は、オンラインソフトウェア自動更新サービスをご利用いただくことができません。また、Windows Vistaでは「C:¥Program Files」以下へのインストールはお控えください。ソフトウェア自動更新が出来 ません。

旧バージョンをインストール済みの方はp.3の「旧バージョンインストール済み環境へのインストールについて」を 先にご確認ください。新規でインストールされる方は、引き続き以下の手順をご覧ください。インストール方法は、 「オンライン」と「オフライン」が選択できます。オンラインインストールを選択すると、インターネットを経由して最新 バージョンがインストールされます。ご利用の環境を最新に保つため、オンラインインストールを推奨致します。 ※オンラインインストールを選択するにはインターネット接続環境であることが必要です。

※オフラインインストールを選択しても、インストール後にソフトウェア自動更新の設定を行うことが可能です。

(1)インストーラの起動

ダウンロードしたファイルをダブルクリックすると、インストーラが起動します。

(2) インストール方法の選択

「オンラインインストール(手順2.1)」と「オフラインインストール(手順2.2)」 を選択できます。どちらかのインストール方法を選択し、[次へ]をクリッ クします。

- (2.1) オンラインインストールの手順
- (2.1.1) インターネット接続設定を行い、[次へ]をクリックします。 ※ 詳細設定はネットワーク管理者にご確認ください。
- (2.1.2) 『ソフトウェア使用許諾契約書』の内容をご確認ください。同意して 頂ける場合、「ソフトウェア使用許諾契約書の全ての条項に同意す る」を選択し[次へ]をクリックします。
- (2.1.3) 『オンラインソフトウェアライセンス申請』画面で、「ライセンス認証 ID」及び「ライセンス認証パスワード」が表示されていることを確認 し、[送信]をクリックします。入力情報確認画面が表示されますの で、[はい]をクリックします。最新バージョンがある場合には、ダウ ンロードが開始されます。
  - ※ライセンス認証ID、ライセンス認証パスワードは、ソフトウェア自動更新を有効にするエンドユーザライセンス番号(ユーザーID)の 発行に必要なものですが、お客様自身で入力していただく必要はありません。

※ライセンス認証ID、ライセンス認証パスワードは右図に表示されている内容とは異なる場合があります。

(2.1.4)準備が出来ると、インストール開始画面が表示されます。[OK]をク リックし、「インストールの開始(手順3)」へ進んでください。

### ●インターネット接続設定(2.1.1)

| Defension(1/10)-00131(0-04)(100070010-04)<br>000755(2-1-04)000000(00000(1000<br>- 50047-7000000000000000000000000000000000 | -INB ALLER RET. |
|----------------------------------------------------------------------------------------------------|-----------------|
| <ul> <li>「 30ドンサーア用日用 500</li> <li>タ Server France (2)とうぼうを引きる(第四)</li> <li>「 20ドンサーバを予約的な 52</li> </ul>                   |                 |
| · 20127-/1674078.73                                                                                                    |                 |
|                                                                                                    |                 |
| P213 P-+                                                                                                    |                 |
| 1-70 00-4                                                                                                    |                 |
|                                                                                                    |                 |

### ●ライセンス申請(2.1.3)

| オンラインジャウナライモンス単語                        |                |
|-----------------------------------------|----------------|
| Handshill and the theory and the second | 1008/187, HEAL |
| Modified Provide States                 |                |
|                                         |                |

#### (2.2)オフラインインストールの手順

- (2.2.1) 『ソフトウェア使用許諾契約書』の内容をご確認ください。同意して頂 ける場合、「ソフトウェア使用許諾契約書の全ての条項に同意する」 を選択し[次へ]をクリックします。
- (2.2.2)準備が出来ると、インストール開始画面が表示されます。[OK]をクリックし、「インストールの開始(手順3)」へ進んでください。

#### (3)インストールの開始

セットアップ画面が表示されますので[次へ]をクリックします。続く画面で 指示通り進んでいくと、必要な設定が自動的に行われます。インストー ル完了画面が表示されたら[終了]をクリックします。引続き「プラグイン のインストール(手順4)」が開始されます。

#### (4) プラグインのインストール

プラグインをインストールすることで、プリント出力、MediaScript出力,帳 票出力,画像の拡大表示機能をご利用いただけます。[次へ]をクリック するとインストールが開始されます。インストールが終了すると完了画面 が表示されますので、[完了]をクリックし、インストールを終了してくださ い。

オフラインの場合は以上でインストールに必要な作業はすべて完了です。 オンラインインストールの場合のみ、「(手順5)」が開始されます。インス トール後の起動は、p.4の「起動と終了」をご覧ください。

(5)エンドユーザライセンス番号の発行

オンラインインストールでは、MPress6起動の際のソフトウェア自動更新 に必要なエンドユーザライセンス番号および利用規約書が表示されます。 [OK]をクリックするとセットアップ完了です。

※エンドユーザライセンス番号は右図に表示されている内容とは異なる 場合があります。

※オフラインインストールでは、エンドユーザライセンス番号の取得は行われません。

### ●ソフトウェア使用許諾(2.1.2, 2.2.1)

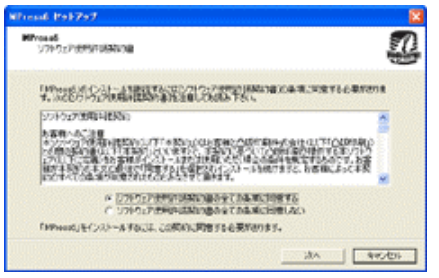

#### ●インストール開始画面(3)

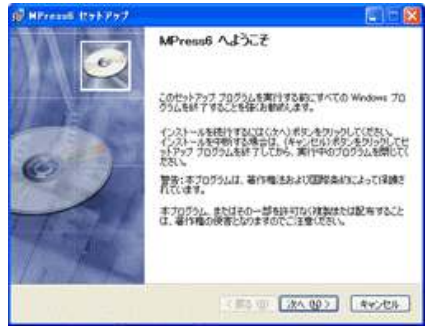

#### ●ライセンス番号と利用規約(5)

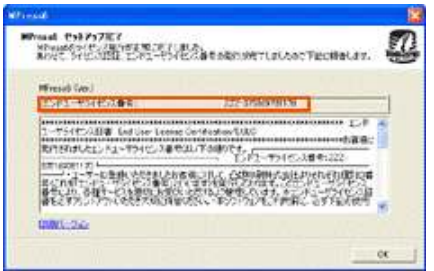

### エンドユーザライセンス番号とは

インターネットサイト上に存在するMPress6用保守サーバーから発行されるユーザーIDのことです。 このエンドユーザライセンス番号を取得することによって、次回以降のMPress6起動時にオンライン・アップデー トサービス(ソフトウェア自動更新)を実行することができます。

# ◆旧バージョンインストール済み環境へのインストールについて

MPress6の旧バージョンがインストールされている場合 インストーラが自動的に旧バージョンを検出し、プラグインをア ンインストールした後、本体を上書きインストールします。インス トーラの指示に従い、インストールを進めてください。

### MPress5以前のバージョンがインストールされている場合

ブックマークや設定情報は引き継がれません。MPress6をイン ストールしても、旧バージョンは上書きされませんので、必要な 場合は旧バージョンをそのままご利用ください。MPress5をご利 用の方は、「ブックマークのエクスポート/インポート」機能で、ブッ クマーク情報を引き継ぐことができます。

旧バージョンをご利用されない場合は、アンインストールした後、 MPress6をインストールしてください。

### ◆Windows版ブラウザのアンインストール手順

「スタート」メニューをクリックし、「プログラム」→「MediaPressブ ラウザ6」より、以下の順番でアンインストールを実行してくだ さい。異なる順番で実行した場合、「スタート」メニューに不要 な項目が残る原因になります。

(1)「MPress6プラグイン アンインストール」をクリックし、手順 に従ってアンインストールを行ってください。

※アンインストールオプション画面が表示された場合は、 「自動アンインストール」を選択し、「次へ」ボタンをクリック してください。

(2)「MPress6アップデートアンインストール」をクリックし、手順に従ってアンインストールを行ってください。

※ソフトウェアが更新されている場合のみ表示されます。

(3)「MPress6アンインストール」をクリックし、手順に従ってア ンインストールを行ってください。

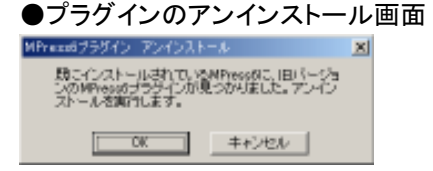

#### ●本体の上書きインストール確認画面

|                           | ø            |
|---------------------------|--------------|
| CONTRACTOR NO. CONTRACTOR |              |
| CALENCE CERT.             |              |
|                           |              |
|                           | and a second |

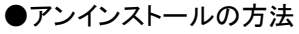

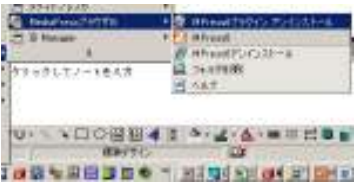

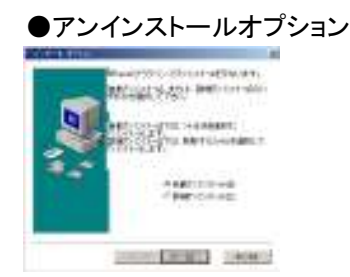

# ◆起動方法

オートランメニューから「MPress6」を起動してください。また は、デスクトップにある「MPress6」のアイコンをダブルクリッ クするか、スタートメニューのプログラムより「MPress6」を クリックしてください。

### ◆終了方法

[終了]ボタンをクリックするか、【ファイル】メニューの〈終了〉 をクリックします。

# ◆初期画面(ビューワモード)

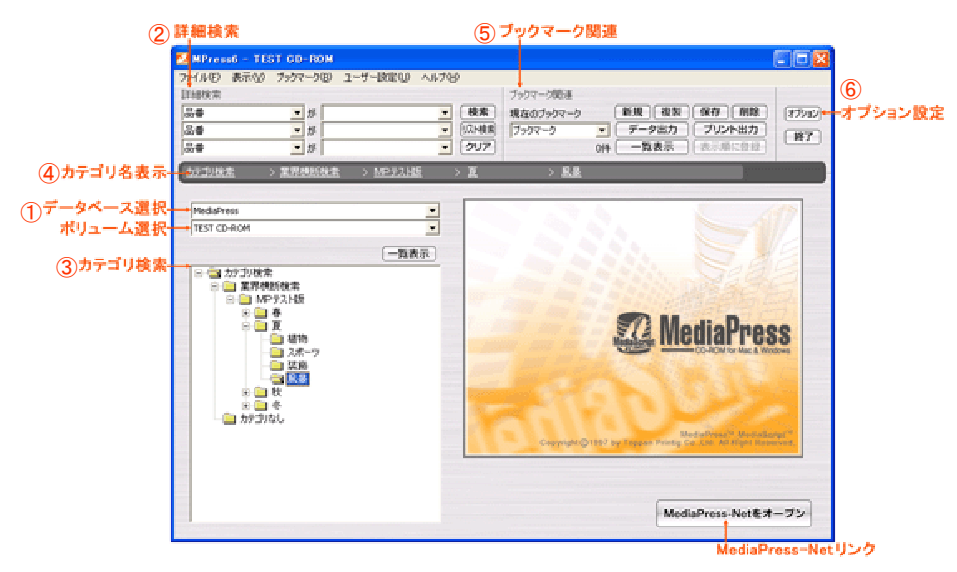

①データベース選択 / ボリューム選択

参照先(MediaPressまたはMediaPress-Net)を選 択します。

②詳細検索

商品のスペックとキーワードを指定して、商品を 検索することができます。

③カテゴリ検索

商品カテゴリを指定して、商品を検索することが できます。 ④カテゴリ名表示
 現在選択中のカテゴリと、その親階層のカテゴリの
 名称が表示されます。
 ⑤ブックマーク関連
 ブックマーク登録した商品に対して、一覧表示やー
 括出力をすることができます。
 ⑥オプション設定
 表示、出力、検索設定等ができます。

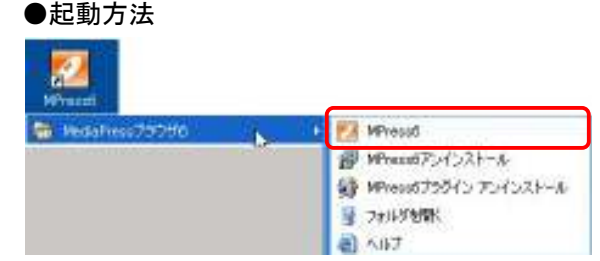

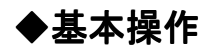

### 初期画面

### 接続先の選択

初期画面のデータベース選択欄で、MediaPressまたは MediaPress-Netを選択します。MediaPress-Netへの接続につ いては、p.9の「MediaPress-Netへの接続」をご参照ください。

### 商品の検索

カテゴリ検索と詳細検索とリスト検索の方法で商品検索を行います。検索された商品の中から目的の商品を探します。

### ブックマークの登録

目的の商品にチェックをつけてブックマークに保存します。 ↓

### データの出力

ブックマークに登録した商品情報を出力します。 用途に応じて、標準出力(CSV,画像,CAD等)、MediaScript 出力、帳票出力、プリント出力を行います。

### ◆貼り付けモードについて

商品データの画像と文字をセットにして Microsoft Word / Excel / PowerPoint にドラッグ&ドロップで簡単に貼り付け る機能です。

### 貼り付けモードの起動

貼り付けモードは、ビューワモード(MPress6起動時の表示 形態)の【表示】メニューから「貼り付けモード」をクリックする ことにより起動することができます。

### 貼り付け方法

表示されている検索結果の画像を Microsoft Office (Word/Excel/ PowerPoint)に向けてドラッグ&ドロップしてく ださい。

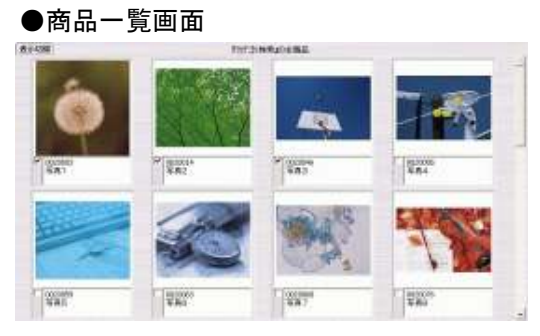

### ●商品詳細画面

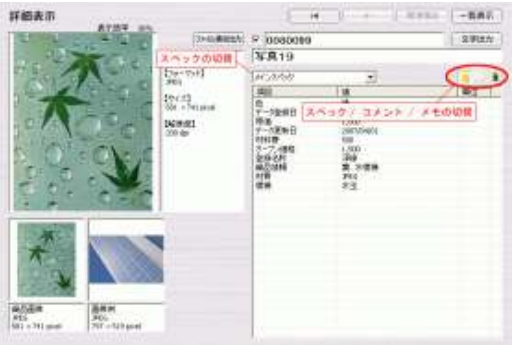

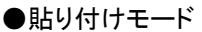

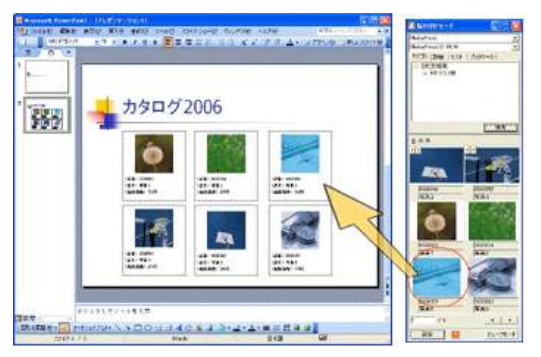

# ◆ご利用方法(ヘルプについて)

本マニュアルの記載内容は概要です。各機能の操作方法や設定の詳細は、【ヘルプ】メニューの「ヘルプ」に記載しています。 ご利用になる前に、ヘルプ内の「はじめにお読みください」を必ずお読み頂き、利用上の注意もご確認ください。

### **<ヘルプメニュー>**

※ソフトウェアの更新によりヘルプの内容も更新されます。 ※新機能については、ヘルプ画面のトップをご覧ください。

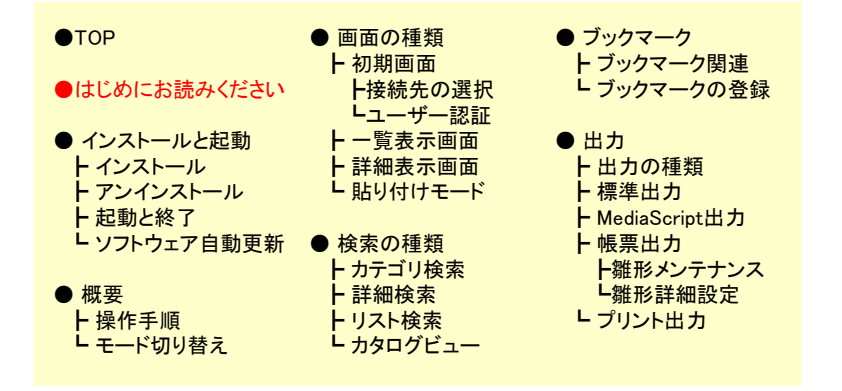

### ●ヘルプの起動方法

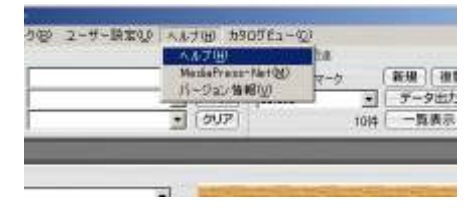

#### ●ヘルプ画面(HTML形式)

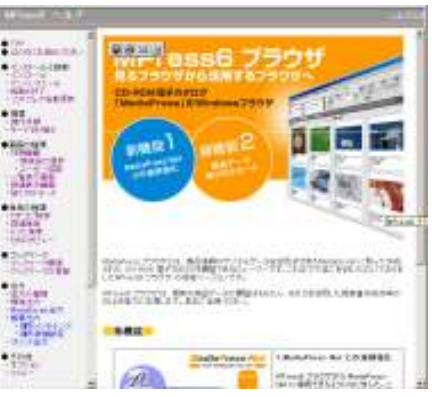

### ◆ソフトウェア自動更新の設定

安心かつ快適にお使いいただくため、インストール時およびアプ リケーションの起動時に、最新のソフトウェアに自動更新する機 能を提供しています。ソフトウェア自動更新は、インターネット接 続が可能であるときに限り実行されます。

【ユーザー設定】メニューの [オンライン・ソフトウェア自動更新 設定] で設定することが出来ます。

#### ●ソフトウェア自動更新設定

| ユーザー | 锭 <u>(</u> ) | ヘルプ(圧)       | -      |
|------|--------------|--------------|--------|
| ネットワ | ーク設定         | (N)          | マーク関連  |
| オンライ | ホリフト         | ウェア自動更新設定(0) | ▶ • 有効 |
| 商品ア  | ッカデート        | Ś            | ▶ 無効   |

### 7

### ◆MediaPress-Netへの接続

### MediaPress-Netとは

MediaPress-Net(http://www.mediapress-net.com/)は、住宅設備・建材・インテリアメーカー等の 商品情報やCADデータを掲載しているカタログサイトです。

### ご利用になる前に

MediaPress-Netの商品情報を利用するには、インターネットに接続された環境が必要です。さらに、 MediaPress-Netの商品データをご利用いただくためには、MediaPress-Netへの会員登録も必要です。 なお、運営上の都合等により、予告なくMediaPress-Netの商品情報をご利用いただけない場合があ ります。あらかじめご了承ください。

### 初回接続時の手順

- (1)初期画面のデータベース選択欄で「MediaPress-Net」を選択します。
- (2) MediaPress-Netへの初回接続時にはユーザー認証が 行われます。「案内」が表示されますので、内容をご覧 の上[OK]をクリックしてください。
- (3) ログイン画面が表示されます。MediaPress-Net会員の 方は ユーザIDとパスワード を入力してください。
- 会員でない方は、「MediaPress-Net新規会員登録ページ へ」をクリックし、MediaPress-Netで新規会員登録を行っ てください。
- (4)ログインに成功すると、ボリューム選択欄が有効になり、
   MediaPress-Netで公開中の商品を検索できるようになります。

※一度認証すれば、次回からはログイン操作は不要で す。

### ●データベース選択(1)

| データベースを選択して下さい | • |
|----------------|---|
| データベースを選択して下さい |   |
| MediaPress     |   |
| MediaPress-Net |   |

### ●ログイン画面(3)

| 201               |         |          |
|-------------------|---------|----------|
| MediaPress-Net会員の | 方はこちら   |          |
| ユーザーID            |         |          |
| 127-1             |         |          |
| MediaDress-Net新相会 | 自会給けこちら |          |
| MediaPress-Net新規分 | 自登録ページへ |          |
|                   | [       | <b>7</b> |
|                   | OK      | キャンセル    |

### ●ボリューム選択(4)

| MediaPress-Net               | - |
|------------------------------|---|
| ボリュームを選択して下さい                | - |
| ボリュームを選択して下ざい<br>住宅建材業界      |   |
| 照明博斯検索                       |   |
| 製品日日果 2004年3月<br>2005年度 新森島版 |   |